## 配置RV110W上的WPS設定

## 目標

Wi-Fi Protected Setup(WPS)是一種快速建立安全無線網路的方法。本文的目的是解釋如何在 RV110W上配置WPS設定。

## 適用裝置

·RV110W

## 程式步驟

步驟1.使用路由器配置實用程式選擇Wireless > WPS。

| WPS                                                                                                    |                                                                     |  |
|----------------------------------------------------------------------------------------------------|---------------------------------------------------------------------|--|
| Wi-Fi Protected Setup ™                                                                                         |                                                                     |  |
| SSID:                                                                                                    | ciscosb1 🔻                                                          |  |
| WPS:                                                                                                    | ciscosb1                                                            |  |
| Use one of the following for ea                                                                                 | ch Wi-Fi Protected Setup supported device:                          |  |
| 1. If your client device has a Wi<br>press that button and then clic                                            | i-Fi Protected Setup button, click or<br>k the button on the right. |  |
| OR                                                                                                    |                                                                     |  |
| 2. If your client device has a Wi-Fi protected Setup PIN number, enter that number here and then click Register |                                                                     |  |
|                                                                                                    | OR                                                                  |  |
| 3. If your client asks for the Router's PIN number, enter this number <b>61443143</b> in your client device.    |                                                                     |  |
| Wi-Fi Protected Setup Status:                                                                                   | Unconfigured                                                        |  |
| Network Name (SSID):                                                                                            | ciscosb1                                                            |  |
| Security:                                                                                                    | Disabled                                                            |  |
| Session Status:                                                                                                 | N/A                                                                 |  |

步驟2.從SSID下拉選單中,選擇要將WPS應用到的無線網路。

| /PS                                                                                                    |              |  |
|----------------------------------------------------------------------------------------------------|--------------|--|
| Wi-Fi Protected Setup ™                                                                                                    |              |  |
| SSID:                                                                                                    | ciscosb1 🔻   |  |
| WPS:                                                                                                    | Enable       |  |
| Use one of the following for each Wi-Fi Protected Setup supported device:                                                       |              |  |
| 1. If your client device has a Wi-Fi Protected Setup button, click or press that button and then click the button on the right. |              |  |
|                                                                                                    | OR           |  |
| 2. If your client device has a Wi-Fi protected Setup PIN number, enter that number here and then click Register                 |              |  |
|                                                                                                    | OR           |  |
| 3. If your client asks for the Router's PIN number, enter this number 61443143 in your client device.                           |              |  |
| Wi-Fi Protected Setup Status:                                                                                                   | Unconfigured |  |
| Network Name (SSID):                                                                                                    | ciscosb1     |  |
| Security:                                                                                                    | Disabled     |  |
| Session Status:                                                                                                    | N/A          |  |

步驟3.在WPS的右側,勾選**Enable**覈取方塊以啟用WPS設定。

步驟4.執行三個選項之一將客戶端裝置新增到網路。

| WPS                                                                                                    |                                |  |
|----------------------------------------------------------------------------------------------------|--------------------------------|--|
| Configuration setting                                                                                                    | s have been saved successfully |  |
| Wi-Fi Protected Setup ™                                                                                                    |                                |  |
| SSID:                                                                                                    | ciscosb1 -                     |  |
| WPS:                                                                                                    | Enable                         |  |
| Use one of the following for each Wi-Fi Protected Setup supported device:                                                       |                                |  |
| 1. If your client device has a Wi-Fi Protected Setup button, click or press that button and then click the button on the right. |                                |  |
| OR                                                                                                    |                                |  |
| 2. If your client device has a Wi-Fi protected Setup PIN number, enter that number                                              |                                |  |
| here and then                                                                                                    | click Register                 |  |
| OR                                                                                                    |                                |  |
| 3. If your client asks for the Router's PIN number, enter this number 61443143 in your client device.                           |                                |  |
| Wi-Fi Protected Setup Status:                                                                                                   | Unconfigured                   |  |
| Network Name (SSID):                                                                                                    | ciscosb1                       |  |
| Security:                                                                                                    | Disabled                       |  |
| Session Status:                                                                                                    | N/A                            |  |

·選項1。如果客戶端有WPS按鈕,請按此按鈕。按一下WPS圖示。

| WPS                                                                                                    |              |  |
|----------------------------------------------------------------------------------------------------|--------------|--|
| Configuration settings have been saved successfully                                                                             |              |  |
| Wi-Fi Protected Setup ™                                                                                                    |              |  |
| SSID:                                                                                                    | ciscosb1 🔻   |  |
| WPS:                                                                                                    | Enable       |  |
| Use one of the following for each Wi-Fi Protected Setup supported device:                                                       |              |  |
| 1. If your client device has a Wi-Fi Protected Setup button, click or press that button and then click the button on the right. |              |  |
| OR                                                                                                    |              |  |
| 2. If your client device has a Wi-Fi protected Setup PIN number, enter that number here and then click Register                 |              |  |
| OR                                                                                                    |              |  |
| 3. If your client asks for the Router's PIN number, enter this number 61443143 in your client device.                           |              |  |
| Wi-Fi Protected Setup Status:                                                                                                   | Unconfigured |  |
| Network Name (SSID):                                                                                                    | ciscosb1     |  |
| Security:                                                                                                    | Disabled     |  |
| Session Status:                                                                                                    | N/A          |  |

·選項2:如果客戶端裝置有WPS PIN號,請在選項2欄位的欄位中輸入PIN號。按一下「 **Register**」。

·選項3:客戶端請求路由器PIN碼。客戶端在客戶端裝置中輸入數字61443143。